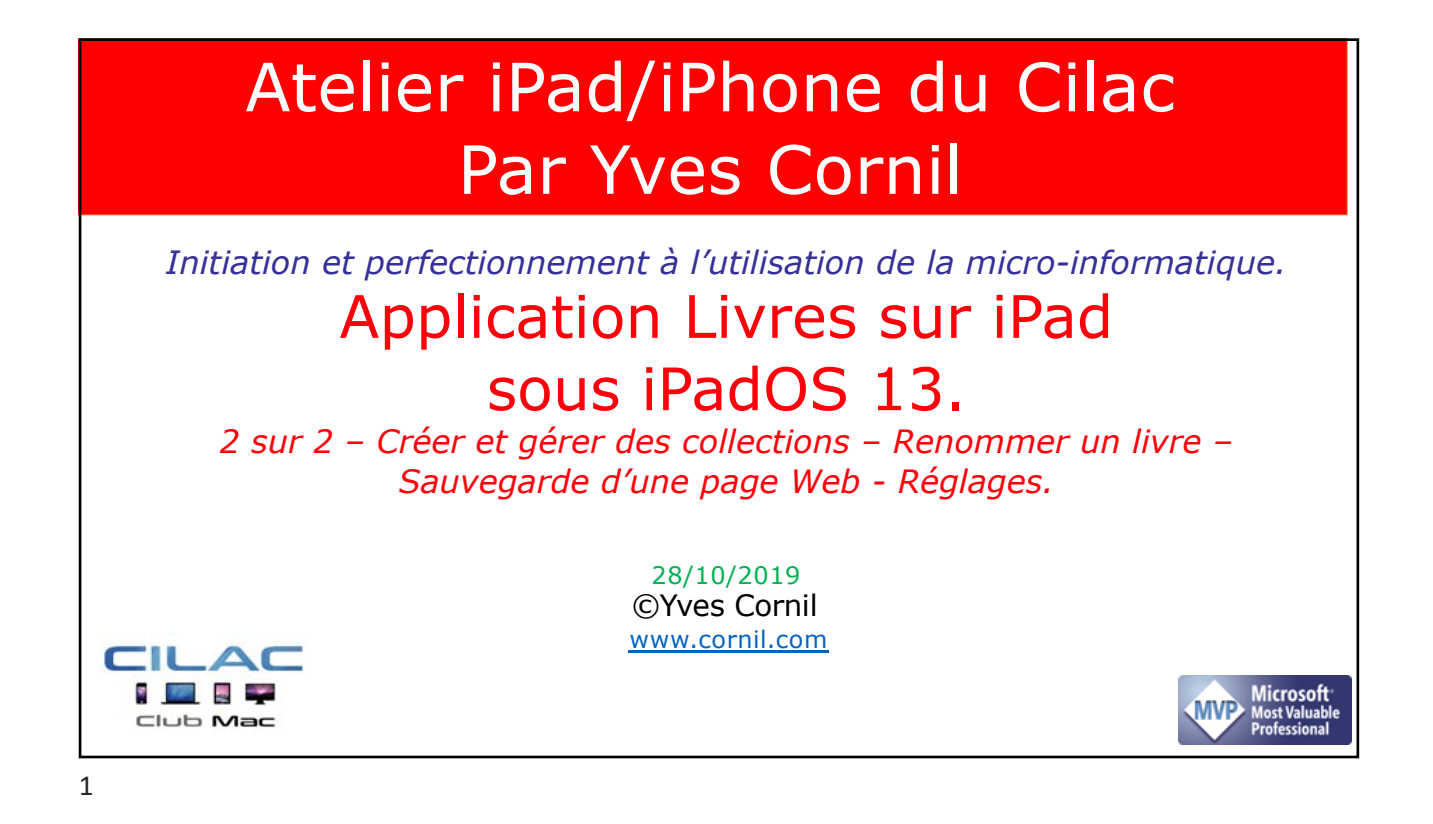

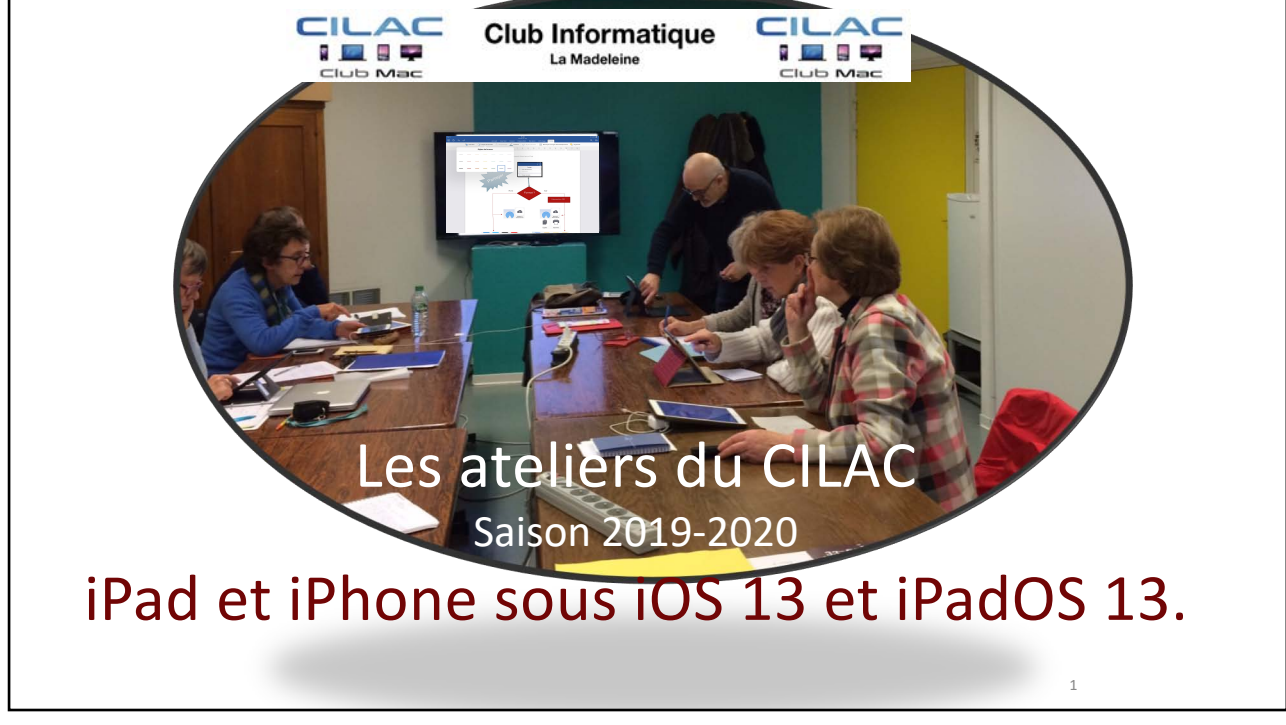

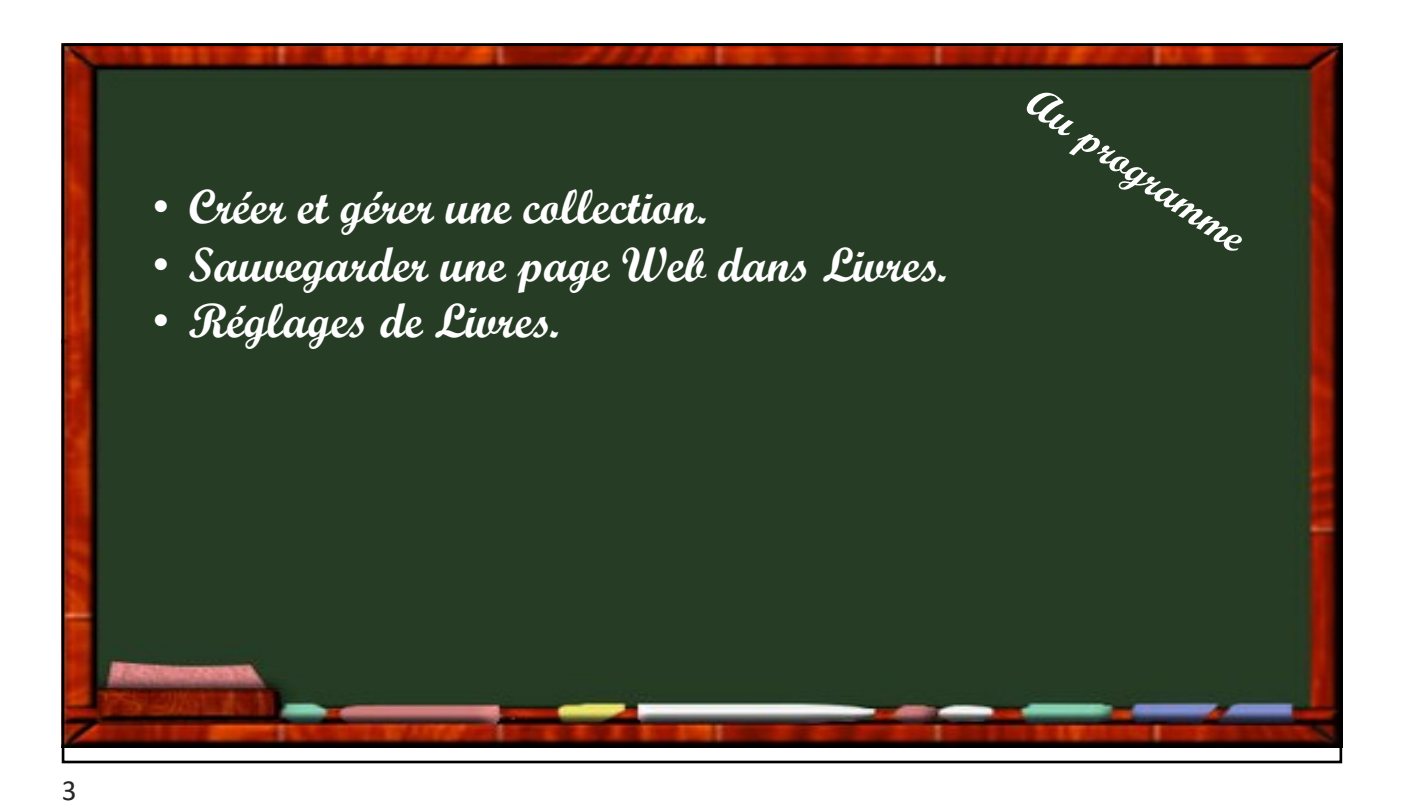

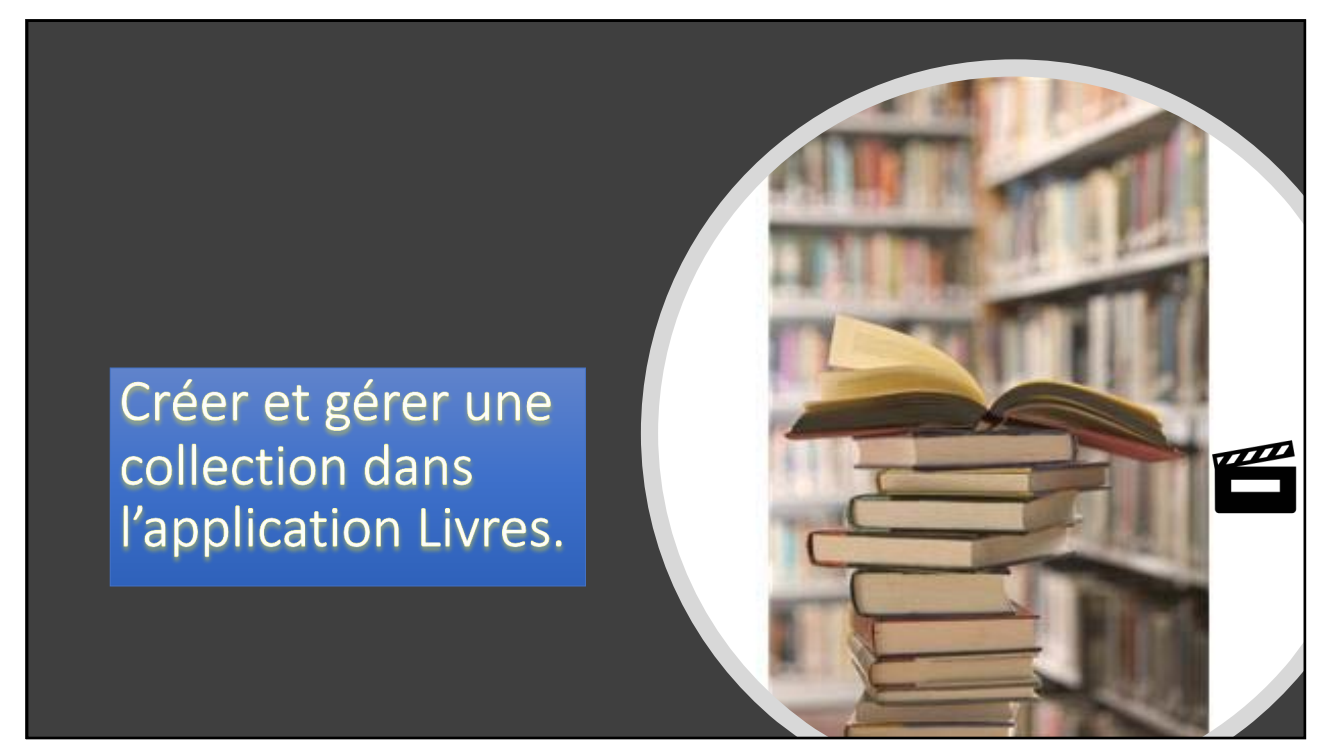

Livres su partie

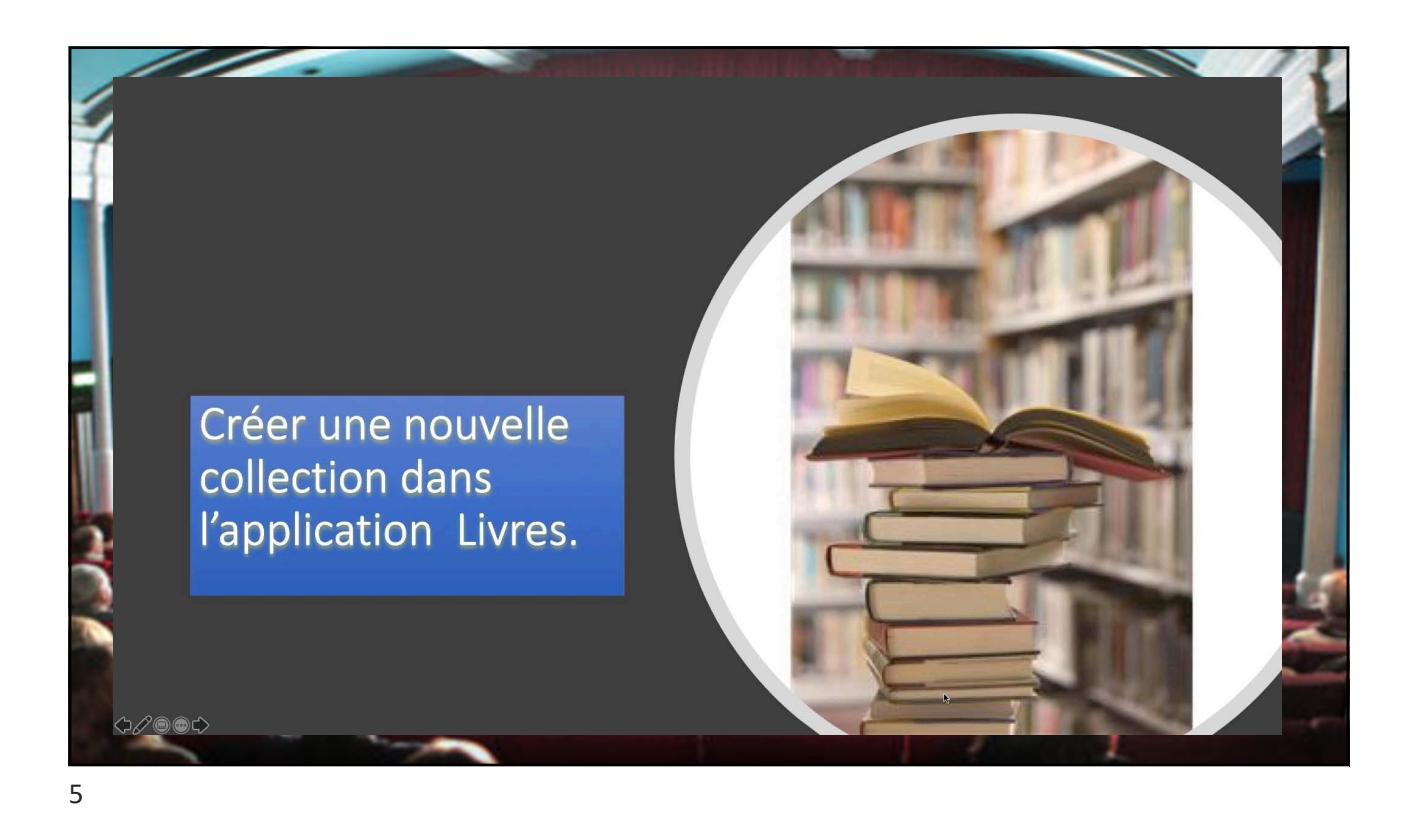

## À propos des déplacements et des suppressions dans les collections.

- Dans l'application Livres vous pouvez ajouter un livre dans plusieurs collections différentes.
- Quand vous supprimez un livre dans une collection, le livre est supprimé uniquement dans la collection concernée.
- Quand vous supprimez un livre PDF dans la collection standard PDF, il est aussi supprimé des collections que vous avez créées.
- Quand vous supprimez le téléchargement d'un PDF il reste disponible dans le nuage iCloud, dans toutes les collections.
- Quand vous supprimez un achat il reste disponible dans le nuage; si vous voulez le masquer il faut le faire pour chaque livre acheté supprimé.

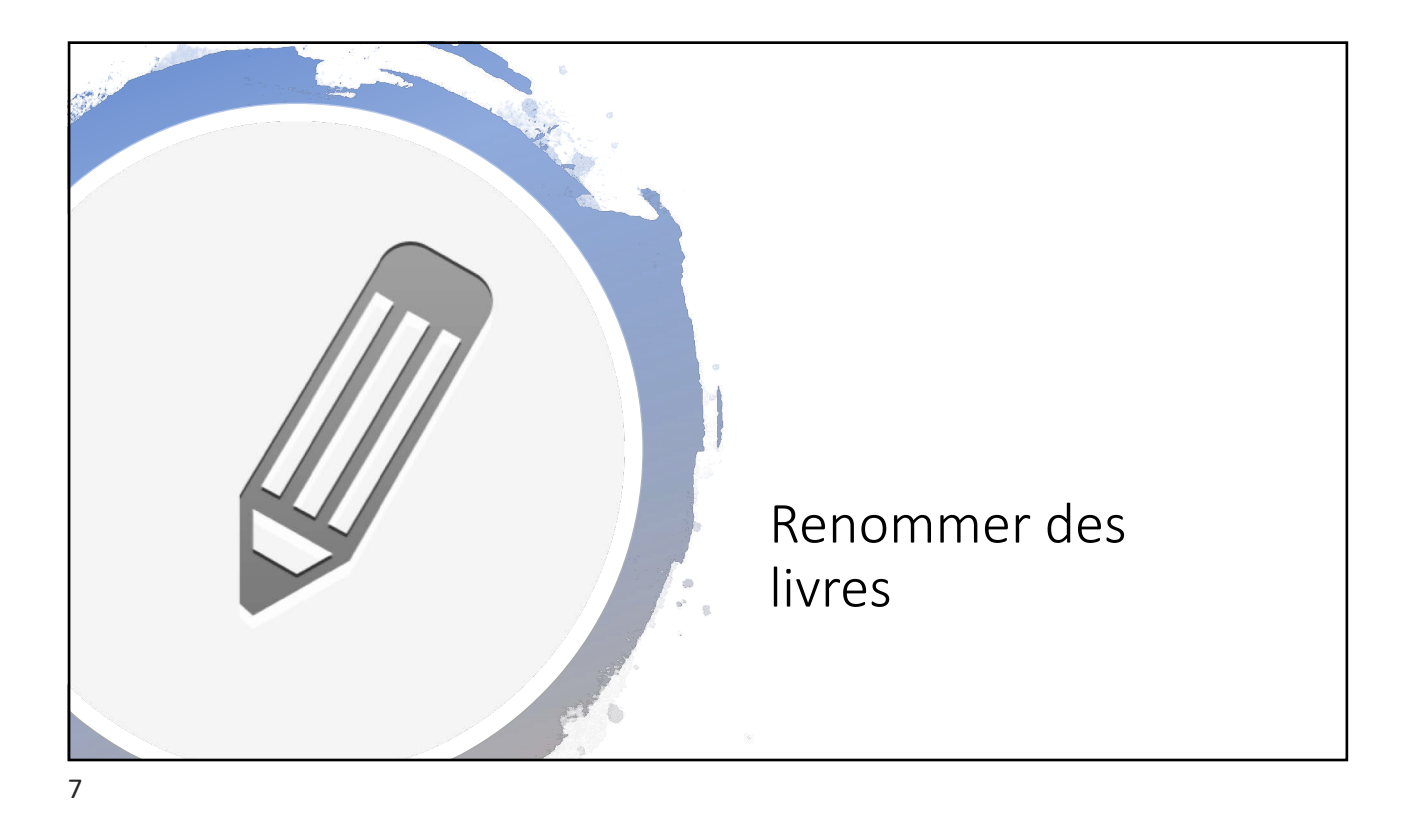

|                                               | \$ 90 % 🔳 ) |
|-----------------------------------------------|-------------|
|                                               | Modifier    |
| l3-iPadOS13                                   |             |
| A la découverte d'Excel pour iPad             |             |
| Yves Roger Cornil<br>Termini                  |             |
| Oulde de NetWinstein de Victorie anno 100 101 |             |
| Apple Inc.                                    |             |
|                                               |             |
| ios13-base1                                   |             |
| Nouveau                                       | ····        |
|                                               |             |
| ios13-base2<br>Yves Comil                     |             |
| N                                             | ***         |

| iliothèque                                                                                                    | adOS13                         |                      |                                       |             | ≑ 90% <b>■</b> )<br>Modifier |
|----------------------------------------------------------------------------------------------------|--------------------------------|----------------------|---------------------------------------|-------------|------------------------------|
| An<br>Market<br>Market<br>Ma | uverte d'Excel po<br>ir Cornil | our iPad             | ios13-base1<br>Document PDF - 20,6 Mo |             |                              |
| Guide de Apple Inc.                                                                                                    | l'utilisateur de l'i           | iPhone pour iOS 13.1 | Copier                                | ٩           |                              |
| 18 %                                                                                                    |                                | Partager le PDF      | ۵                                     | ***         |                              |
| ios13-bas                                                                                                    | se1                            |                      | Renommer                              | 1           |                              |
| Auteur inc                                                                                                    | onnu                           |                      | Ajouter à la liste d'envies           | <u>e</u> =  |                              |
| Renommer le F                                                                                                    | PDF                            | Renommer le PDF      | Ajouter à la collection               | ≞           |                              |
| 13-hase1                                                                                                    | -                              | cilac-ios13-base1    | Marquer comme terminé                 | $\oslash$   |                              |
|                                                                                                    |                                |                      | Supprimer                             | ⑪           |                              |
| Annuler Re                                                                                                    | enommer                        | Annuler Renommer Tu  | Imprimer                              | ē           |                              |
| NOUVEAU                                                                                                    |                                |                      | Lire dans Prizmo                      | <b>4</b> 1) |                              |

|                          |                                               | Bibliothèque   | Modifier | Quand vous             |
|--------------------------|-----------------------------------------------|----------------|----------|------------------------|
| -                        |                                               | Dibliouleque   | Modifier | renommez un livre.     |
| Podituth                 |                                               |                |          | il est renommé dans    |
|                          | Guide de l'utilisateur de l'iPo<br>Apple Inc. | d touch        |          | toutes les collections |
|                          | 1.16                                          |                |          |                        |
|                          |                                               |                |          | ou il apparait airisi  |
| A to<br>observe the      | A la découverte d'Excel pour                  | iPad           |          | que dans la            |
| plow Pad<br>werskin 2.23 | Terminé                                       |                | ***      | bibliothèque           |
|                          |                                               |                |          |                        |
| Pod touch     UnerGaste  | iPod touch User Guide for iO                  | S 13.1         |          |                        |
|                          | NOUVEAU                                       |                |          |                        |
|                          |                                               |                |          |                        |
| -                        | cilac-ios13-base1                             | Le livre a été |          |                        |
|                          | Auteur inconnu<br>NOUVEAU                     | renommé.       |          |                        |
|                          |                                               |                |          |                        |
|                          | rampe104                                      |                |          |                        |
| 100                      | Yves Cornil                                   |                | 17 mm 17 |                        |

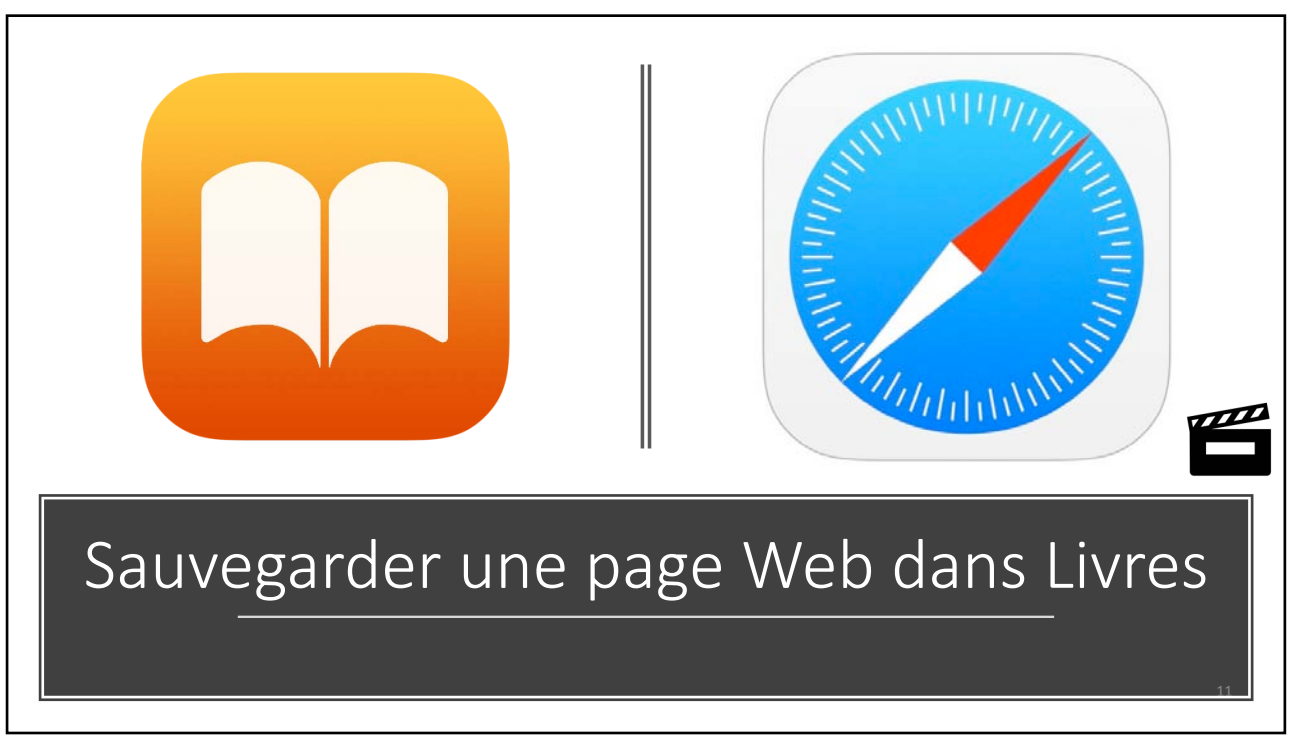

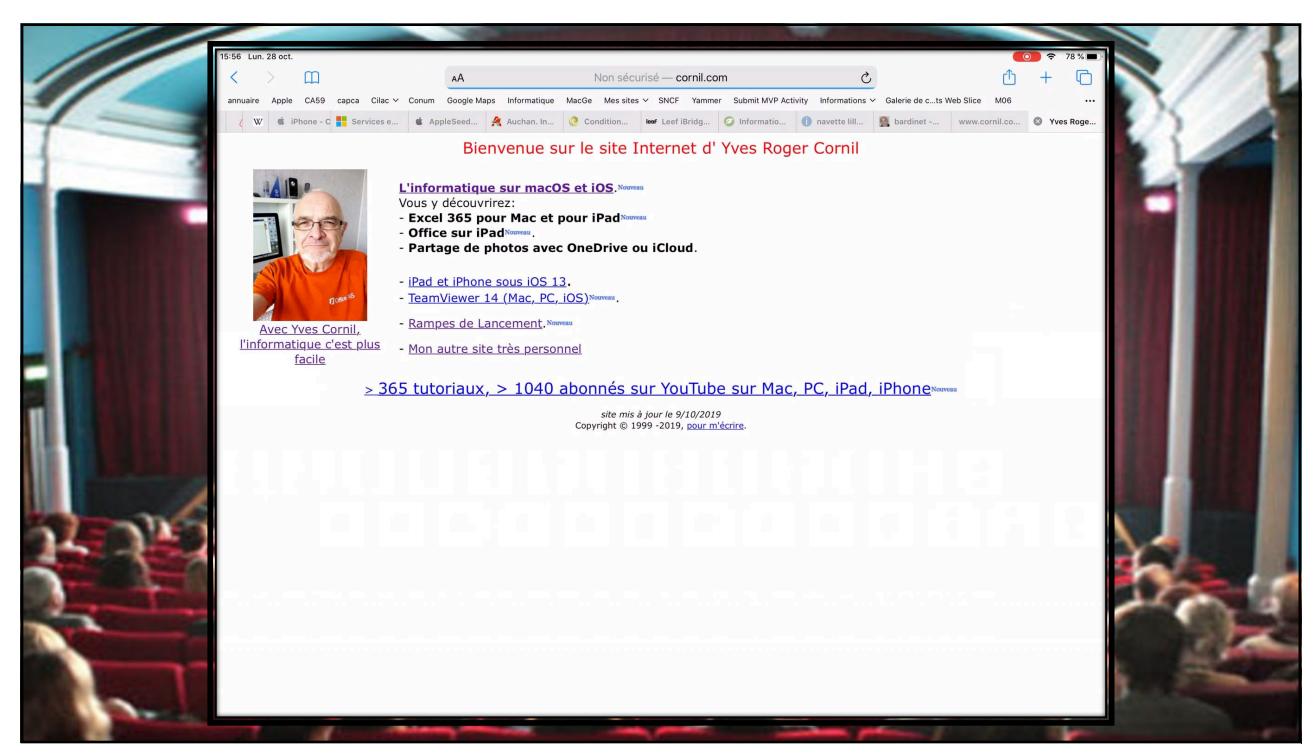

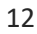

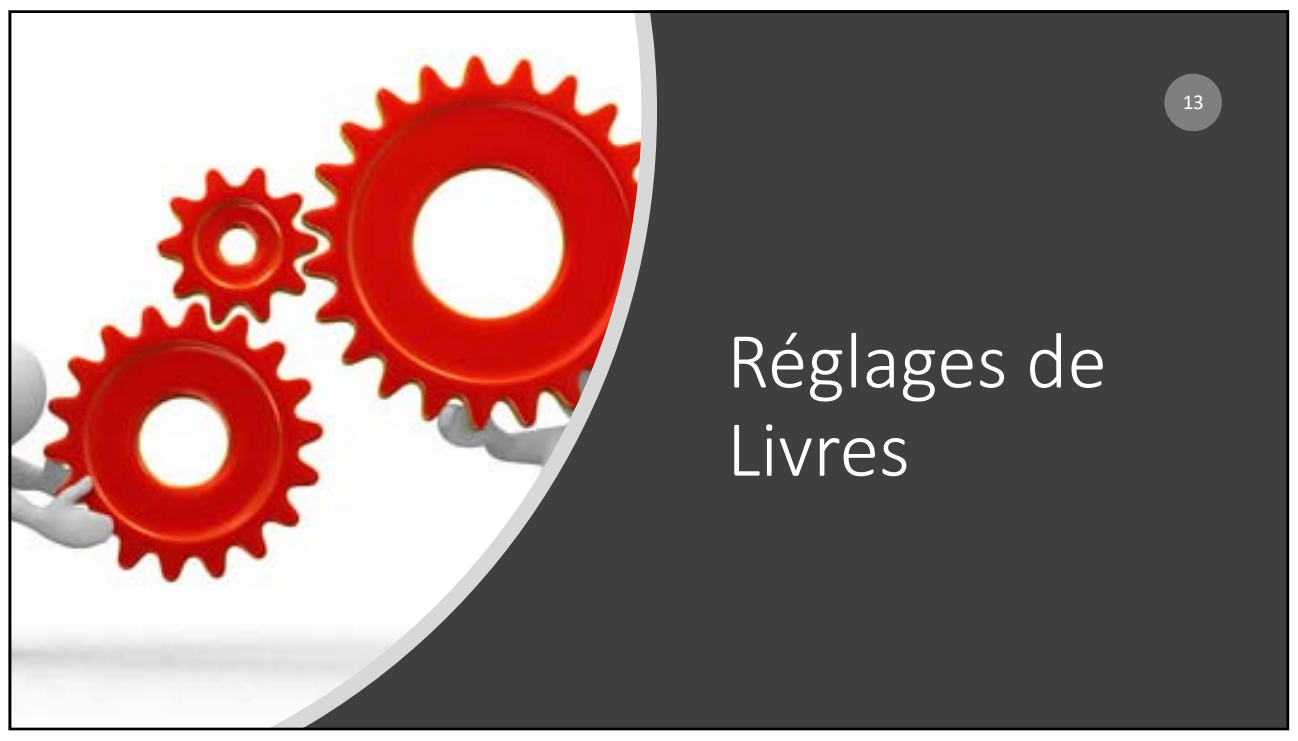

|              | 14:22 Dim. 7 oct.          | ¥ 65 % i                                                                                                    |
|--------------|----------------------------|----------------------------------------------------------------------------------------------------|
|              | Réglages                   | Livres                                                                                                    |
|              | Calendrier                 | LIVIES PEUT ACCÉDER À :                                                                                                    |
|              | Notes                      | Siri et recherche                                                                                                    |
|              | Rappels                    | Notifications                                                                                                    |
|              | Dictaphone                 | Barniares, Soni, Pastilles                                                                                                    |
|              | Messages                   | Actualiser en arrière-plan                                                                                                    |
|              | FaceTime                   | RÉOLAGES DE LIVIRES                                                                                                    |
| Mise à iour  | Plans                      | Contenu en ligne                                                                                                    |
|              |                            | Autoriser les livres à accéder au contenu de l'éditeur sur internet.                                                                                                    |
| / éventuelle | meanes                     | SYNCHRONSATION                                                                                                    |
| dovos        | <ul> <li>Safari</li> </ul> | En cours                                                                                                    |
| ue vos       | 🙆 Maison                   | iCloud Drive                                                                                                    |
| autres       |                            | « En cours » se synchronise par l'intermédiaire de votre compte (Cloud: Utilisez (Cloud Drive pour<br>temporaries de RRE que suns avec aincide à este Mañal Mañal de la compte (Cloud).                                                                                                    |
| annareils    | ∬ Musique                  | a production and the state specific stress appointed a mode and appointed by the stress of the stress of the stress appointed by the stress appointed by t |
| apparens     | TV                         | Justification                                                                                                    |
|              | 😨 Photos                   | Césure automatique                                                                                                    |
|              | Appareil photo             | Marces tournent la page                                                                                                    |
|              | Elvres                     | Autoriser à toucher la marge gauche ou drûte pour passar à la page suivante.                                                                                                    |
|              | Podcasts                   | RECHERCHE                                                                                                    |
|              | Tunes U                    | Librairie                                                                                                    |
|              | Game Center                | incluit les résultats totovés dans la libraille lors de la recherche.                                                                                                    |
|              |                            | LNRES AUDIO                                                                                                    |

| Réglages                                                            |                                            | Livres et iCloud                       |
|---------------------------------------------------------------------|--------------------------------------------|----------------------------------------|
| Q Recherche                                                         |                                            |                                        |
| Yves Cornil<br>Identifiant Apple. (Claud, (Tunes Store et App Store | Yves Cornil                                |                                        |
|                                                                     | Nom et coordonnées                         | >                                      |
| Mode Avion                                                          | Mot de passe et sécurité                   | 5                                      |
| S Wi-Fi Livebox-8D10                                                | Palement et livraison                      | MasterCard >                           |
| 8 Bluetooth Oui                                                     | Abonnements                                | ······································ |
| Notifications                                                       | iCloud                                     | Such                                   |
| 40 Sons                                                             | iTunes Store et App Store                  | *                                      |
| C Ne pas déranger                                                   | <ul> <li>Localiser</li> </ul>              | 2                                      |
| Temps d'écran                                                       | 💩 Partage familial                         | Josiane >                              |
| 3 Général                                                           | iPad Pro de Yves<br>Cet appareil (Pad Proj | 8                                      |
| Centre de contrôle                                                  | Apple TV                                   | 3                                      |
| Luminosité et affichage                                             | Apple Watch de Yves                        | >                                      |
| Come discourd at Deals                                              | Apple Watch Series 4                       |                                        |

|                               | < Identi                | ifiant Apple                  | iCloud                       |                |
|-------------------------------|-------------------------|-------------------------------|------------------------------|----------------|
| Réglages                      |                         | STOCKAGE                      |                              |                |
| Q Recherche                   | <u>U</u>                | iCloud                        | 20,3 Go utilisé(s) sur 50 Go |                |
| Yves Cornil                   |                         | Documents     Photos     Mail |                              |                |
| Identifiant Apple, ICloud, IT | unes Store et App Store | Gérer le stockage             | du -                         |                |
|                               |                         | APPS UTILISANT ICLOUD         |                              |                |
| 🛜 Wi-Fi                       | Livebox-BD10            | September 2018                | Oui >                        |                |
| Bluetooth                     | Oui                     | 🖂 Mail                        |                              |                |
| -                             |                         | Contacts                      |                              | Gérer le       |
| Notifications                 |                         | Calendrier                    |                              |                |
| Sons                          |                         | Rappels                       |                              | Stockage ICIOU |
| Ne pas déranger               |                         | - Notes                       |                              |                |
| Temps d'écran                 |                         | O Messages                    |                              |                |
|                               |                         | 🧭 Safari                      |                              |                |
| Général                       |                         | 🖆 Maison                      |                              |                |
| Centre de contrôle            |                         | 🥵 Game Center                 |                              |                |
| AA Luminosité et affichage    |                         | Siri                          |                              |                |
| Écran d'accueil et Dock       |                         | Trousseau                     | Non >                        |                |
| Accessibilité                 |                         | Sauvegarde iCloud             | Non >                        |                |

| -21 LUII. 20 UUL           |               | <pre>&lt; iCloud</pre> | Espace de              | stockage iCloud             | Stockage les |
|----------------------------|---------------|------------------------|------------------------|-----------------------------|--------------|
| Réglages                   |               | iCloud                 |                        | 20.2 0                      | livres dans  |
| Q Recherche                | Ŷ             |                        |                        | 20,3 Go utilise(s) sur 50 G |              |
|                            |               | • Documents • Photos • | Mail                   |                             | iCloud       |
| Identifiant Apple, iCloud, |               |                        |                        |                             |              |
|                            |               | Chan                   | iger de forfait        | 50 Go >                     |              |
| Mode Avion                 |               |                        |                        |                             |              |
| Wi-Ei                      | Livebox-BD10  |                        | Apple Books            | 7,8 Go >                    |              |
|                            | LIVEDUX-DD IU | *                      | iMovie                 | 6,1 Go > 4                  |              |
| Bluetooth                  | Oui           |                        | iCloud Drive           | 2,8 Go >                    |              |
| Notifications              |               | -                      | Photos                 | 1,3 Go >                    |              |
| ()) Sons                   |               |                        | Mail                   | 894,7 Mo                    |              |
| Ne pas déranger            |               |                        | Keynote                | 733,3 Mo >                  |              |
| Temps d'écran              |               |                        | Pages                  | 424,1 Mo >                  |              |
|                            |               | ×                      | Swift Playgrounds      | 280,9 Mo >                  |              |
| Général                    |               |                        | Pixelmator Photo       | 25,3 Mo >                   |              |
| Centre de contrôle         |               | Q                      | QuickTime Player       | 14,9 Mo >                   |              |
| Luminosité et affichage    |               | <b>(</b> )             | Dictaphone             | 11,7 Mo >                   |              |
| Écran d'accueil et Dock    |               | NE                     | Prizmo 5 - Pro Scanner | 10,7 Mo >                   |              |
| Accessibilité              |               | 2                      | Numbers                | 5,5 Mo >                    |              |
| Eond d'écran               |               | _                      |                        | 212.2.1                     |              |

|                         |              | Espace de stockage iCloud App             | ple Books          | Supprimeru   |
|-------------------------|--------------|-------------------------------------------|--------------------|--------------|
| Réglages                |              | ios12-gestes 1.pdf                        | 102,9 Mo           | Supprimer un |
| Q Recherche             | ,®j          | rampe145.pdf                              | 99,3 Mo            | livre dans   |
| Yves Cornil             |              | ios13-base3.pdf                           | 90,9 Mo            | iCloud       |
| Identifiant Apple, IC   |              | R62ib - Microsoft Office et les Web apps. | ibooks 77,9 Mo     | icioud       |
| _                       |              | R62ib Microsoft Office et les Web apps.it | books 77,8 Mo      |              |
| Mode Avion              |              | Tout savoir sur Raccourcis.epub           | 74,8 Mo            |              |
| 🦻 Wi-Fi                 | Livebox-BD10 | iPad et iPod touch pour tous volume 1.ibo | poks 67 Mo         |              |
| Bluetooth               | Oui          | R83 OS X 1010 Yosemite vol 2.pdf          | 65,6 Mo            |              |
| Notifications           |              | ios13-base2.pdf                           | 62,1 Mo Suppr      | ime CO       |
| Sons                    |              | rampe131.pdf                              | 59,6 Mo            |              |
| Ne pas déranger         |              | rampe147.epub                             | 57,3 Mo            |              |
| Temps d'écran           |              | PowerPoint 2011 Mais cest très simple vo  | l 1.ibooks 50,6 Mo |              |
|                         |              | R81 OS X 1010 Yosemite vol 1.pdf          | 47,8 Mo            |              |
| Général                 |              | rampe106ip.pdf                            | 44,1 Mo            |              |
| Centre de contrôle      |              | rampe136.pdf                              | 42,8 Mo            |              |
| AA Luminosité et affich | nage         | R99 Partage photos iCloud iOS 9.pdf       | 37,5 Mo            |              |
| Écran d'accueil et D    | Dock         | rampe138 1.pdf                            | 36,1 Mo            |              |
| Accessibilité           |              | rampe135.pdf                              | 34,3 Mo            |              |
| Bond d'écran            |              | Vous at Votro Mac 157 pdf                 | 24114-             |              |

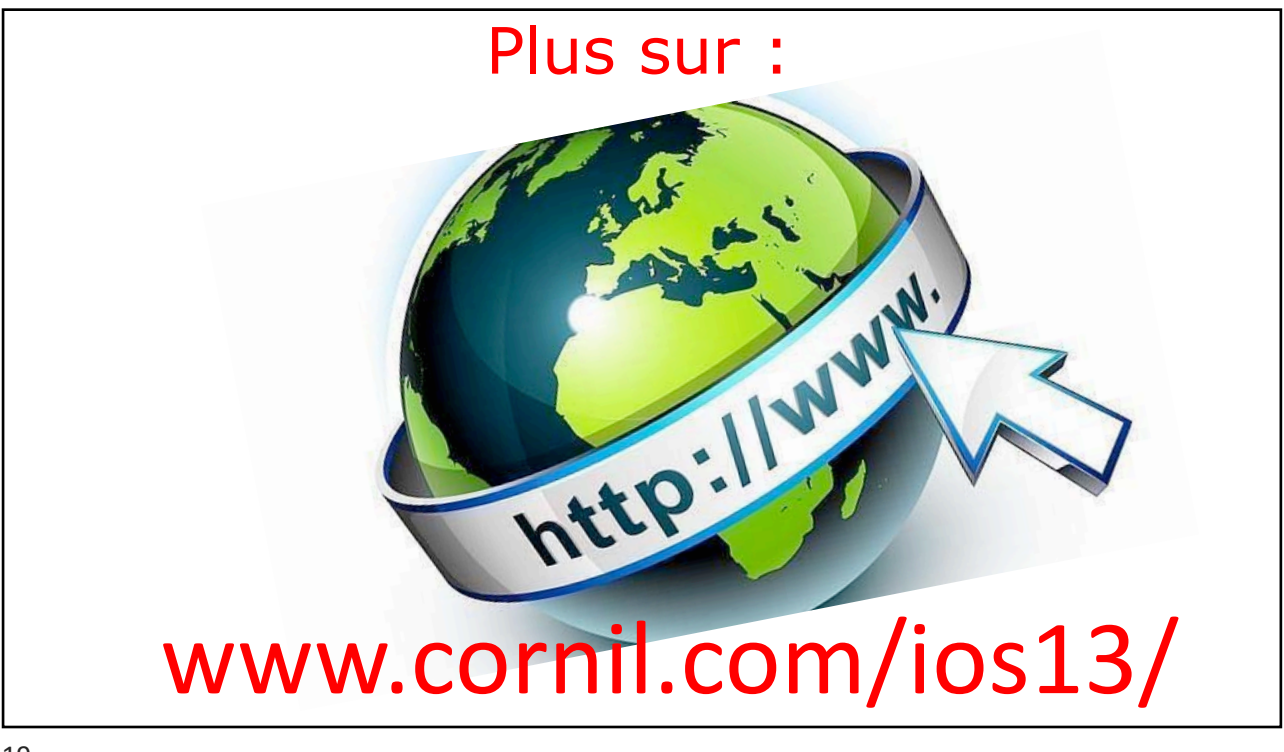

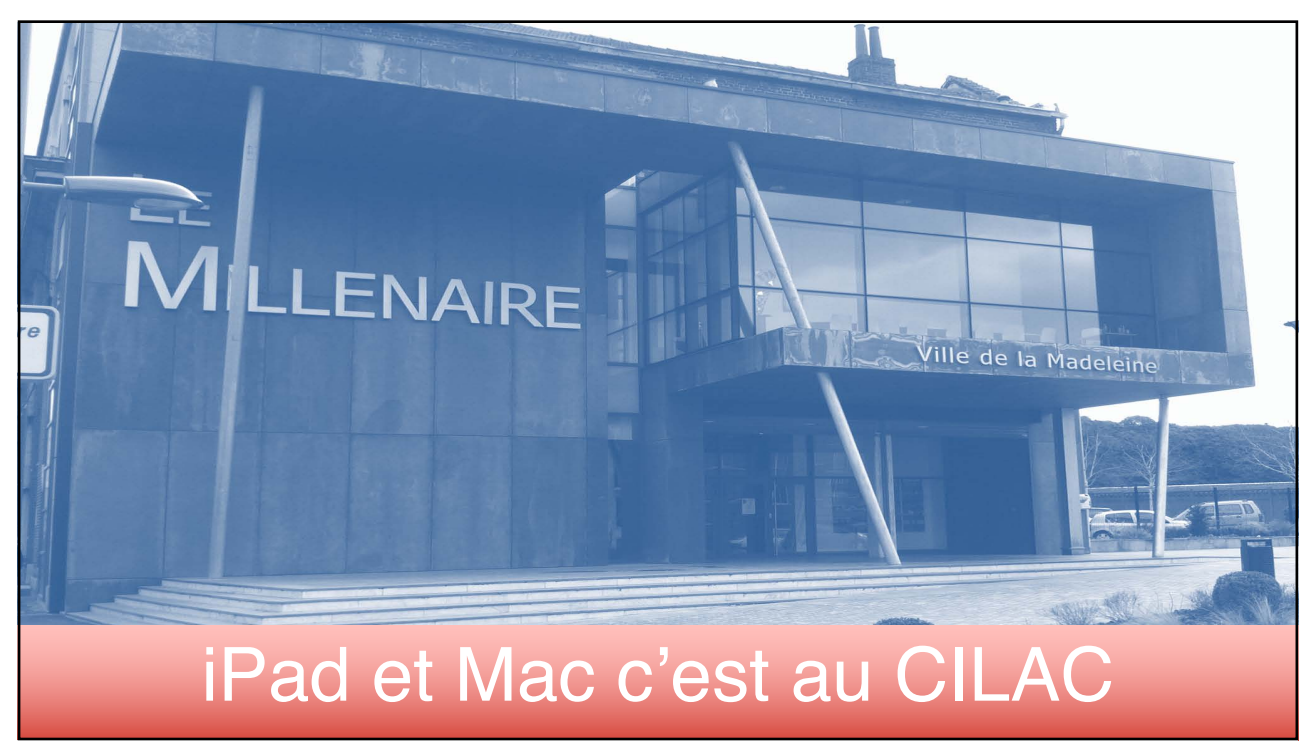

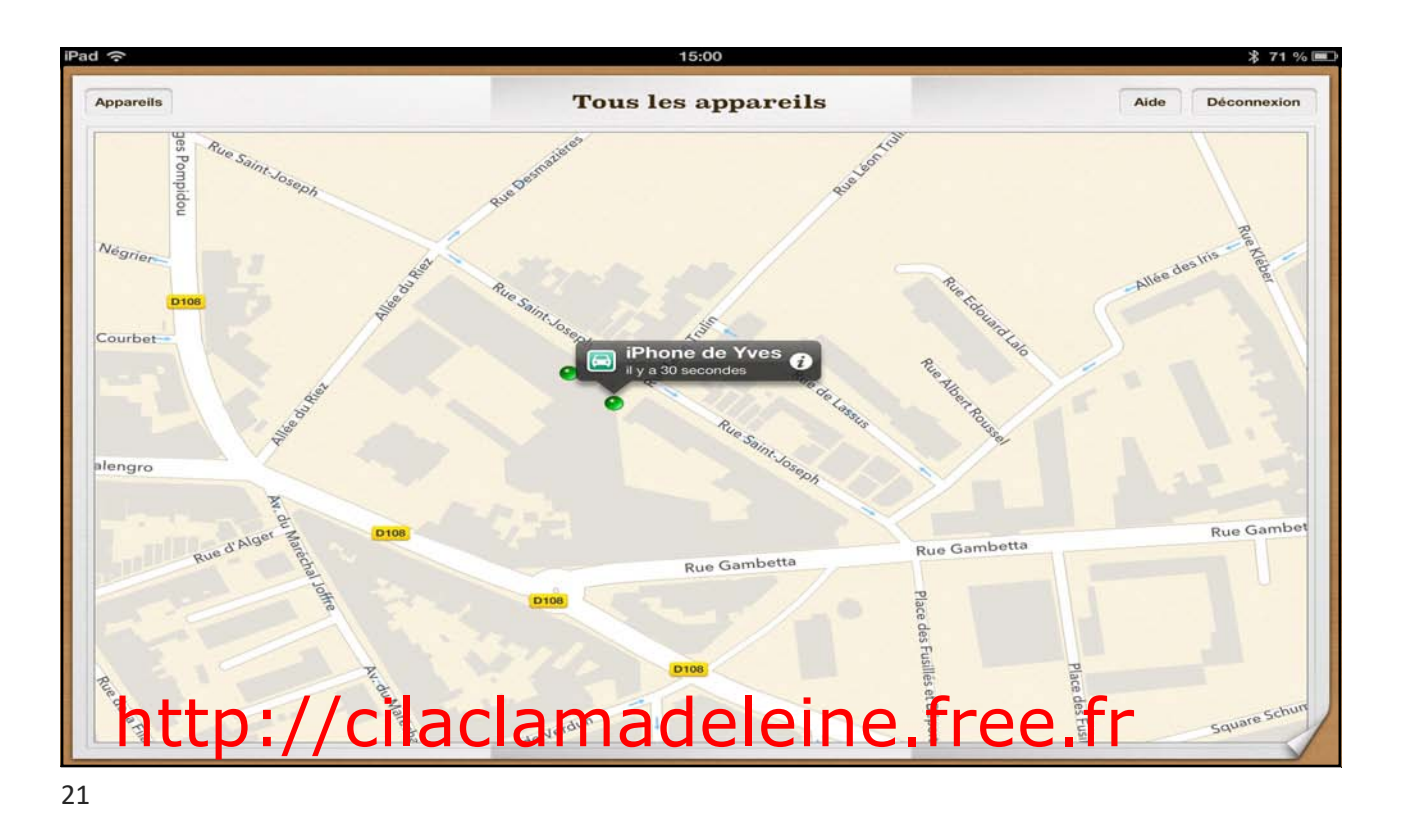

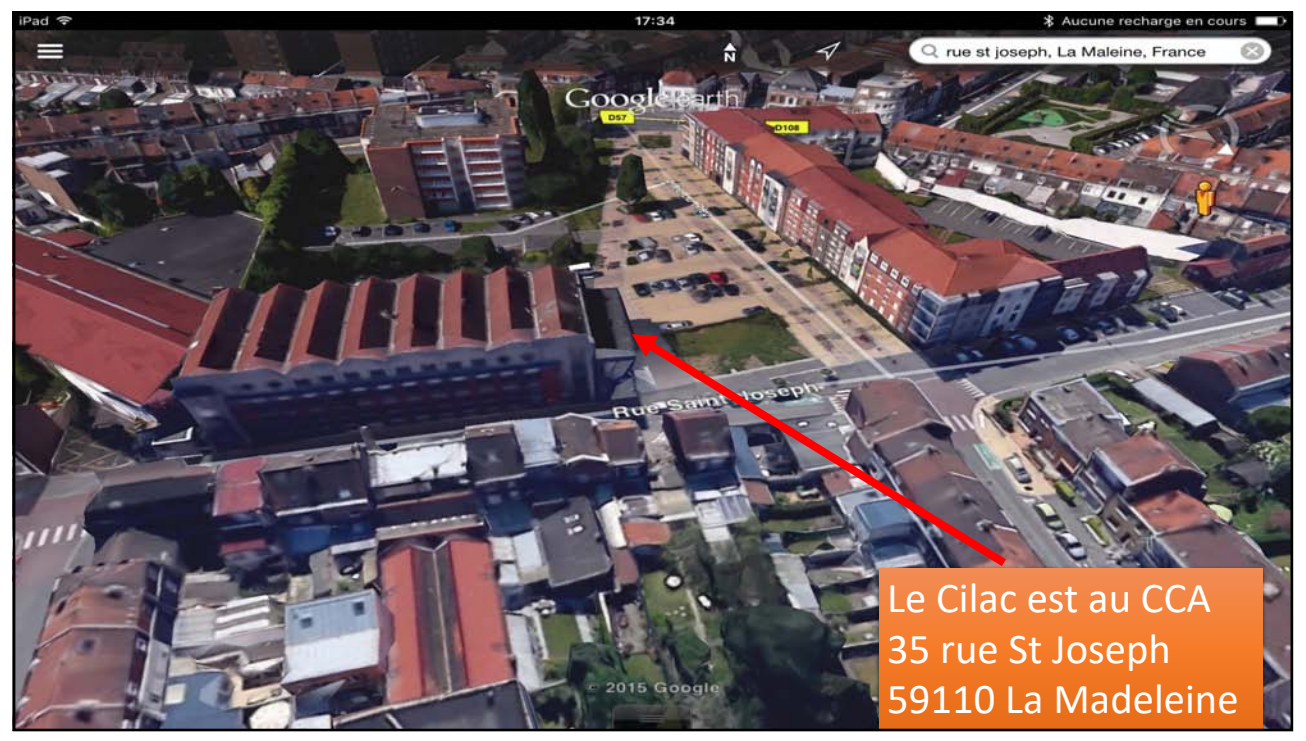

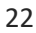

Livres su partie